## Connecter mBot à un PC

Ce document a pour objectif de t'aider à connecter un robot mBot à un ordinateur. Au préalable il faut avoir installé le logiciel mBlock ainsi que l'IDE Arduino qui te permettra d'assurer le transfert d'un programme vers le robot mBot.

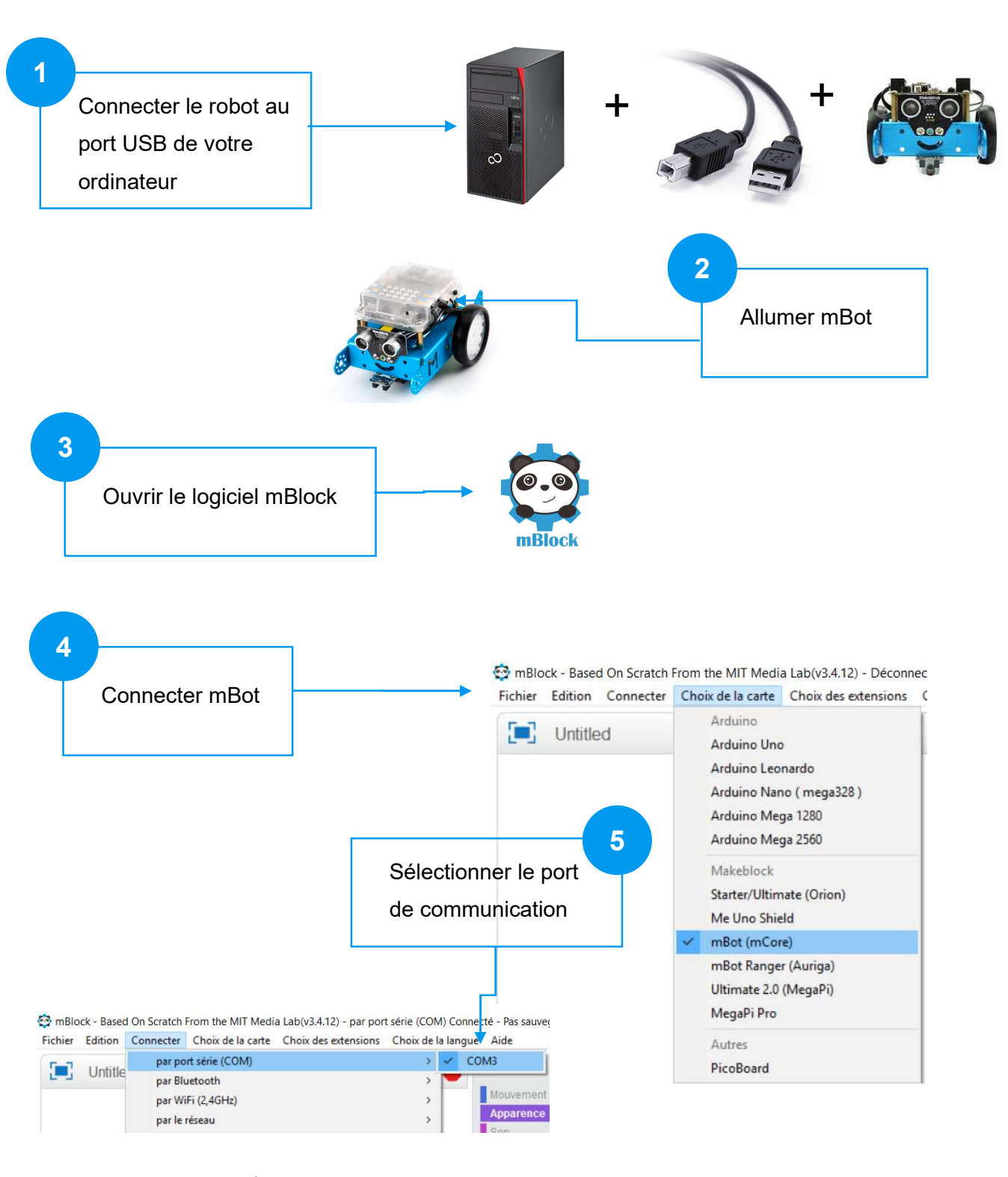

Use numéro de port peut varier d'un ordinateur à un autre.

| par port série (COM)                                                                                                    | Connecte - Pas sauvega                                        | rdé                                                                                                    |
|----------------------------------------------------------------------------------------------------|---------------------------------------------------------------|----------------------------------------------------------------------------------------------------|
| ensions Choix de la                                                                                                    |                                                               | Costumes Sons                                                                                                    |
|                                                                                                    | Mouvement                                                     | Evénemente                                                                                                    |
|                                                                                                    | Annarence                                                     | Contrôle                                                                                                    |
|                                                                                                    | Son                                                           | Capteurs                                                                                                    |
|                                                                                                    | Stylo                                                         | Opérateurs                                                                                                    |
|                                                                                                    | Blocs & variab                                                | les Pilotage                                                                                                    |
|                                                                                                    | mBot 🔻                                                        |                                                                                                    |
|                                                                                                    | mBot - génér<br>avancer ▼ à la                                | a vitesse 0                                                                                                    |
| ns le menu « Connecter », s<br>éléverser le microprogram<br>mmunication », à la fin du téléve<br>pot doit émettre deux « bips ». | Derniers paramétri<br>électionner<br>ime de<br>rsement le déc | rages<br>ns le menu « Choix des extensions »,<br>ectionner uniquement « Makeblock »,<br>cocher les autres extensions si nécessaires. |
| ↓ ·                                                                                                    |                                                               |                                                                                                    |
| Connecter Choix de la carte Choix des extensio                                                                                   | ons Choix de                                                  | Choix des extensions Choix de la langue Aide                                                                                         |
| par port série (COM)                                                                                                    | >                                                             | Gérer les extensions Ctrl+Shift+T                                                                                                    |
| par Billetooth                                                                                                    | ,                                                             | Restaurer les extensions                                                                                                    |
| par le réseau                                                                                                    | >                                                             | vider le cache                                                                                                    |
| Télévercer le micronrogramme de communi                                                                                          | cation                                                        | Smart Servo Tools                                                                                                    |
| Réinitialiser le programme par défaut                                                                                            | >                                                             | Joystick(Arduino Mode Only)                                                                                                    |
| Régler le mode de microprogramme                                                                                                 |                                                               | Microsoft Cognitive Services                                                                                                    |
| Voir le fichier source                                                                                                    |                                                               | ✓ Makeblock                                                                                                    |
| Installer les pilotes Arduino                                                                                                    | émarrer téléversement                                         | Smart Servo                                                                                                    |
|                                                                                                    | Téléversement fini                                            | Communication                                                                                                    |
|                                                                                                    |                                                               |                                                                                                    |